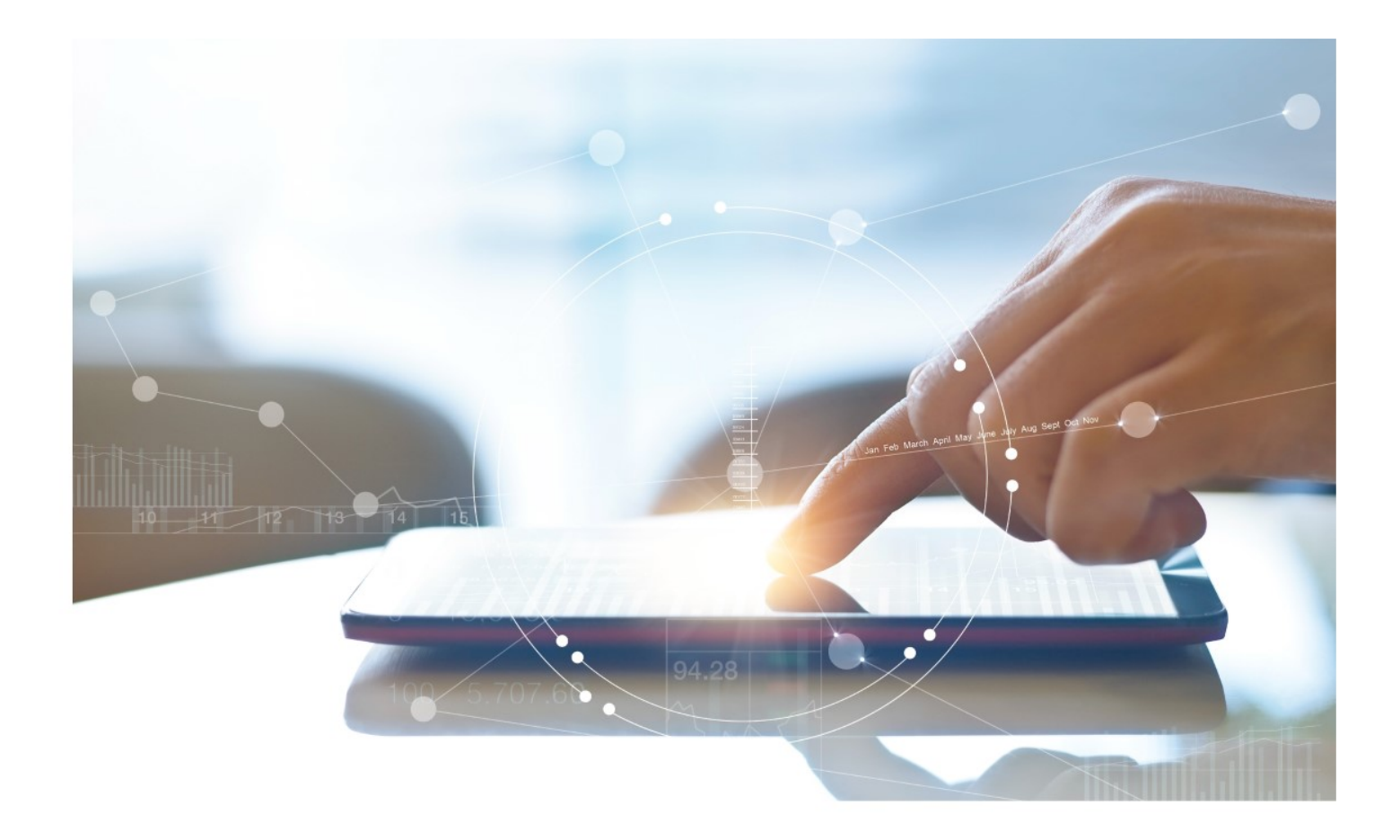

# e-Treasury/ Business Banking/WOL Migration Transaction History and Accounts Comparison User Options & Report Differences

July 7, 2023

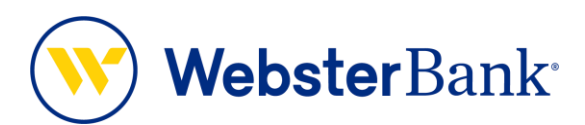

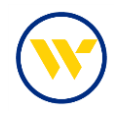

## **Table of Contents**

| Overview             | 3 |
|----------------------|---|
| e-Treasury: Accounts | 4 |

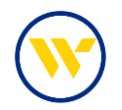

#### **Overview**

To facilitate the migration of Webster clients to e-Treasury, this document details the differences between Webster Online's (WOL) and e-Treasury Business Banking's Account functions. Illustrations include user options throughout this feature.

### WOL vs. e-Treasury Business Banking Accounts

WOL's Transaction History is the equivalent of e-Treasury's Accounts.

| SUMMARY                                                                                                    | ACCOUNTS TRANSFERS                                                                                                    | PAYMENTS SERVICES                                                                    | SUPPORT                                                                                     | Log Out |
|----------------------------------------------------------------------------------------------------|----------------------------------------------------------------------------------------------------|--------------------------------------------------------------------------------------|---------------------------------------------------------------------------------------------|---------|
| Account Information<br>Transaction History<br>Account Information<br>Statements<br>Export Transactions<br>Brokerage Accounts<br>Private Bank Accounts<br>Search for Transactions | Manage Accounts<br>Manage Webster Accounts<br>Add Webster Accounts<br>Set Up Statement eDelivery<br>View Deposit Details<br>Preferences<br>Set Up Overdraft Protection<br>Order Checks<br>View Balance Alerts | Connect With A Webster<br>Banker<br>Send a Secure Message<br>Call Us at 800-325-2424 | Free, Secure.<br>Convenient.<br>Sign up for eDelivery<br>and get your<br>statements online. | Close   |
|                                                                                                    | Search for a feature                                                                                                    | ٩                                                                                    |                                                                                             |         |

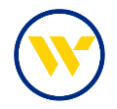

#### e-Treasury: Accounts

Select Accounts from the left-side menu to display your Accounts.

| WebsterBa              | ank                                         |       |                                                        |                        |            |               | Test kirchn<br>Jennifer Lab | ian v<br>riola |
|------------------------|---------------------------------------------|-------|--------------------------------------------------------|------------------------|------------|---------------|-----------------------------|----------------|
| A Home                 | Accounts                                    |       |                                                        |                        |            |               | Lest Login: 07/03/20        | 23 09:04 AM    |
| Accounts     Transfers | KirchMAN 0780 (*66078) сне                  | CKING |                                                        |                        |            |               | 🕆 Mai                       | e Favorite     |
| Payments >             | Select An Account<br>KirchMAN 0780 (*66078) | Ť     | Current Available Balance                              | Current Ledger Balance | T          | tal Float     | Last Statem                 | ent Date       |
| Positive Pay           |                                             |       | \$1.63                                                 | Relationship Balance   | Hold       | Amount        | Next Statem                 | ent Date       |
| Statements             |                                             |       |                                                        | \$1.63                 |            | \$0.00        | Inter                       | None           |
| >+ Direct Connect      |                                             |       |                                                        |                        |            |               | 0.0                         | 0000%          |
| Alerts                 |                                             |       |                                                        |                        |            |               |                             |                |
| Messages               | Recent Transactions                         |       |                                                        |                        |            |               |                             |                |
| S Admin Manager >      | Search Q,                                   |       |                                                        |                        |            | Transfer From | Transfer To                 | History        |
| Resources              | Date 4                                      |       | Description                                            |                        | L.m.a., 43 |               | Balance                     | _              |
| Terms and Conditions   | 07/03/2023                                  | 0     | Miscellaneous Credit<br>WEB TFR FR 00999123456         |                        | \$0.25     |               | \$1.63                      | >              |
| Contact Us             | 07/03/2023                                  | 0     | Miscelianeous Credit<br>web TRF.PR.009999123456        |                        | \$0.25     |               | \$1.38                      | >              |
| FDIC He                | 07/03/2023                                  | 0     | Miscellaneous Credit<br>WEB TRR PR 00999123436         |                        | \$0.25     |               | \$1.13                      | >              |
|                        | 07/03/2023                                  | 0     | Miscellaneous Debit<br>WEB TRR TO 00000166080          |                        | -\$4.00    |               | \$0.88                      | >              |
|                        | 06/30/2023                                  |       | Account Transfer Credit<br>WE8XFER FR CDA 009999128456 |                        | \$0.25     |               | \$4.88                      | >              |
|                        | 06/29/2023                                  |       | Account Transfer Credit<br>WEB XFER FR DDA 00999123456 |                        | \$0.25     |               | \$4.63                      | >              |

Choose an account to view by clicking the **Select an Account** drop-down. You can also make one of the accounts the default view by clicking on the **Make Favorite**.

| WebsterBan        | ık:                                                         |       |                                                         |                                |                       | Test kirche<br>jennifer Lat | nan ~ 🛛 🛛 😡 |
|-------------------|-------------------------------------------------------------|-------|---------------------------------------------------------|--------------------------------|-----------------------|-----------------------------|-------------|
| A Home            | Accounts                                                    |       |                                                         |                                |                       | Last Login: 07/03/20        | 23 09:10 AM |
| Accounts          | Accounts                                                    |       |                                                         |                                |                       |                             |             |
| 4* Transfers      | Test kirchman-02 (*41402) CHE                               | CKING |                                                         |                                |                       | 🔅 Ma                        | ke Favorite |
| Payments          | Select An Account                                           | 0     | Current Available Salance                               | Current Ledger Salance         | Total Float           | Last Statem                 | ent Date    |
| Positive Pay      |                                                             | Q.    | \$45.77                                                 | 940.21<br>Relationship Balance | \$0.00<br>Hold Amount | Next Statem                 | ent Date    |
| Statements        | Kirchman 0780 (*66078)<br>Kirchman-80 s (*66080)            | A     |                                                         | \$45.77                        | \$0.00                |                             | None        |
| >+ Direct Connect | Test kirchman-02 (*41402)<br>Name change test 6.24 (*52569) |       |                                                         |                                |                       | 0.                          | 010096      |
| Alerts            | NJ IOLTA A (*99999)<br>Kir(hman/74 (*47474)                 |       |                                                         |                                |                       |                             |             |
| Messages          | BILL PAY TEST (*23466)                                      | -     |                                                         |                                |                       |                             |             |
| 🛛 Admin Manager 🔿 | Search Q,                                                   |       |                                                         |                                |                       | Transfer From Transfer To   | History     |
| Resources         |                                                             |       |                                                         |                                |                       |                             |             |
|                   | Date +                                                      | -     | Description<br>Missellanaous Crafit                     |                                | Amount                | Balance                     |             |
| Privacy Policy    | 07/03/2023                                                  | 0     | WC3 T/R FR 000000166080                                 |                                | \$0.02                | \$45.77                     | >           |
| Contact Us        | 07/03/2023                                                  | 0     | Miscellaneous Credit<br>WEB TFR FR.000000166080         |                                | \$0.02                | \$45.75                     | >           |
| PDPC 101          | 07/03/2023                                                  | 0     | Miscellaneous Credit<br>WC8 TFR FR-000000166080         |                                | \$0.02                | \$45.73                     | >           |
|                   | 07/03/2023                                                  | 0     | Miscellaneous Credit<br>WC3 TFR FE 007474747474         |                                | \$0.50                | \$45.71                     | >           |
|                   | 06/30/2023                                                  |       | Account Transfer Credit<br>WEB:KFER FR DDA 000000156080 |                                | \$0.02                | \$45.21                     | >           |
|                   | 06/29/2023                                                  |       | Account Transfer Credit<br>WEB XFER FR DDA 000000156080 |                                | \$0.02                | \$45.19                     | >           |
|                   | 06/28/2023                                                  |       | Account transfer Credit<br>WEB HFER FR DDA 000000166080 |                                | \$0.02                | \$45.17                     | >           |
|                   | 06/27/2023                                                  |       | Account Transfer Credit<br>WEB KTCR FR CDA 000000166880 |                                | \$0.02                | \$45.15                     | >           |
|                   | 06/26/2023                                                  |       | Account Transfer Credit<br>WEB KTCR FR DDA 000000156080 |                                | \$0.02                | \$45.13                     | >           |
|                   | 06/26/2023                                                  |       | Account Transfer Credit<br>WEB XFCR FR DDA 000000166080 |                                | \$0.02                | \$45.11                     | >           |

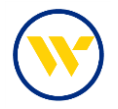

You can find recent transactions using the filtering function and entering complete or partial search information in the **Recent Transactions** search field, in this example: "Domestic":

| WebsterBa                                            | nk <sup>.</sup>                             |                                                                                                    |                                     |                                  |                       | Test kirchm<br>Jennifer Lab | nan v 🛛 🔞          |
|------------------------------------------------------|---------------------------------------------|----------------------------------------------------------------------------------------------------|-------------------------------------|----------------------------------|-----------------------|-----------------------------|--------------------|
| Accounts                                             | Accounts                                    |                                                                                                    |                                     |                                  |                       | Last Login: 07/03/20        | 23 09:04 AM        |
| a* Transfers                                         | KirchMAN 0780 (*66078) CHECKING             |                                                                                                    |                                     |                                  |                       | 🖈 Mai                       | e Favorite         |
| 🖶 Payments 🔷 👌                                       | Select An Account<br>KirchMAN 0780 (*66078) | *                                                                                                    | Current Available Balance<br>\$1.63 | Current Ledger Balance<br>\$4.88 | Total Float<br>\$0.00 | Last Stateme<br>06/30       | ent Date<br>0/2023 |
| <ul> <li>Positive Pay</li> <li>Statements</li> </ul> |                                             |                                                                                                    |                                     | Relationship Balance<br>\$1.63   | Hold Amount<br>\$0.00 | Next Stateme                | None               |
| >> Direct Connect                                    |                                             |                                                                                                    |                                     |                                  |                       | 0.0                         | 0000%              |
| Alerts                                               |                                             |                                                                                                    |                                     |                                  |                       |                             |                    |
| Messages                                             | Recent Transactions                         |                                                                                                    |                                     |                                  |                       |                             |                    |
| S Admin Manager >                                    | domestic Q,                                 |                                                                                                    |                                     |                                  | Transfer From         | m Transfer To               | History            |
| Resources                                            | Date +                                      | Description                                                                                          |                                     |                                  | Amount                | Balance                     |                    |
| Terms and Conditions<br>Privacy Policy               | 06/13/2023                                  | Domestic Online Wire Debit<br>OUTSOING WREJTESTJPMCHASE, 2<br>200105                                 |                                     |                                  | -\$1.00               | \$9.18                      | >                  |
|                                                      | 04/18/2023                                  | Domestic Online Wire Debit<br>OUTGOING WRELEUKS MARTINEZW<br>EBSTER BANK CT.2253738                  |                                     |                                  | -\$0.01               | \$26.38                     | >                  |
|                                                      | 04/17/2023                                  | Domestic Online Wire Debit<br>OUTGOING WIREXIRCHMAN;WEBSTER<br>BANK CT,ENDID-USDOMWTD01,2252<br>815  |                                     |                                  | -\$1.15               | \$12.40                     | >                  |
|                                                      | 04/17/2023                                  | Domestic Online Wire Debit<br>OUTSOING WIREJSIROMAAUVEBSTER<br>BAAK CT.ENDID-USDOMIVT088,2252<br>806 |                                     |                                  | -\$1.11               | \$13.55                     | >                  |

**Pending Transactions** will be displayed with the "i" icon  $\bigcirc$  . To **View Transaction** information, click on the chevron icon >.

| WebsterBar                                           | nk                                          |                  |                                                                                                    |                                     |                                                             |                                                       | Test kirchi<br>jennifer La                               | man v 🛛 😡                                              |
|------------------------------------------------------|---------------------------------------------|------------------|----------------------------------------------------------------------------------------------------|-------------------------------------|-------------------------------------------------------------|-------------------------------------------------------|----------------------------------------------------------|--------------------------------------------------------|
| A Home                                               | Accounts                                    |                  |                                                                                                    |                                     |                                                             |                                                       | Last Login: 07/03/2                                      | 023 09:04 AM                                           |
| at Transfers                                         | KirchMAN 0780 (*66078) снес                 | KING             |                                                                                                    |                                     |                                                             |                                                       | ☆ Ma                                                     | ike Favorite                                           |
| Payments Positive Pay Statements                     | Select An Account<br>KiechMAN 0700 (*66078) | ~                |                                                                                                    | Current Available Balance<br>\$1.63 | Current Ledger Balar<br>\$4.)<br>Relationship Balar<br>\$1. | nce Total Fi<br>88 \$0.1<br>nce Hold Amou<br>63 \$0.1 | Dat Last Statem<br>00 06/3<br>Int Next Statem<br>00 Inte | nent Date<br>0/2023<br>nent Date<br>Non e<br>rest Rate |
| >• Direct Connect                                    |                                             |                  |                                                                                                    |                                     |                                                             |                                                       | 0.                                                       | .0000%                                                 |
| Alerts Messages Admin Manager                        | Recent Transactions                         |                  |                                                                                                    |                                     |                                                             | Tra                                                   | nsfer From Transfer To                                   | History                                                |
| C Resources                                          | Date +                                      |                  | Description                                                                                        |                                     |                                                             | Amount                                                | Balance                                                  | =                                                      |
| Terms and Conditions<br>Privacy Policy<br>Contact Us | 07/03/2023<br>07/03/2023                    | Q<br>Transaction | Miscellaneous Credit<br>Web TRR PR 009999123456<br>Miscellaneous Credit<br>WEB TRR PR 009999123456 |                                     | 1000                                                        | \$0.25                                                | \$1.63                                                   | >                                                      |
| FDIC 🔛                                               | 07/03/2023                                  | 0                | Miscellaneous Credit<br>WEB TFR FR 000000123456                                                    |                                     | View Ira                                                    | insaction                                             |                                                          |                                                        |
|                                                      | 07/03/2023                                  | 0                | Miscellaneous Debit<br>WEB TFR TO 00000166080                                                      |                                     | Date<br>07/03/2023                                          | 3                                                     |                                                          | - 1                                                    |
|                                                      | 06/30/2023                                  |                  | Account Transfer Credit<br>WEB XFER FR DDA 009999123456                                            |                                     | Description<br>Miscellane<br>WEB TER FR.                    | ous Credit                                            |                                                          | - 1                                                    |
|                                                      | 06/29/2023                                  |                  | Account Transfer Credit<br>WEB XFER FR DDA 009999128456                                            |                                     | Amount<br>\$0.25                                            |                                                       |                                                          | - L                                                    |
|                                                      |                                             |                  |                                                                                                    |                                     | Balance<br>\$1.63<br>Reference                              |                                                       |                                                          | ОК                                                     |

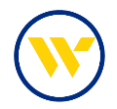

Funds can be moved between accounts by clicking on **Transfer From** or **Transfer To**. Click on **History** to search for account history.

| WebsterBar                   | ık                                          |   |                                                         |                           |                                |             | Test kirchman 🎽 🛛 🛛               |
|------------------------------|---------------------------------------------|---|---------------------------------------------------------|---------------------------|--------------------------------|-------------|-----------------------------------|
| A Home                       | Accounts                                    |   |                                                         |                           |                                |             | Last Login: 07/03/2023 09:10 AM   |
| C Accounts                   | Accounts                                    |   |                                                         |                           |                                |             |                                   |
| at Transfers                 | KirchMAN 0780 (*66078) CHECKIN              | G |                                                         |                           |                                |             | 1 Make Favorite                   |
| Payments                     | Select An Account<br>KirchMAN 0780 (*86078) |   |                                                         | Current Available Balance | Current Ledger Balance         | Total Float | Last Statement Date               |
| Positive Pay                 |                                             |   |                                                         | \$1.64                    | \$4.88<br>Relationship Balance | Hold Amount | Next Statement Date               |
| B Statements                 |                                             |   |                                                         |                           | \$1.64                         | \$0.00      | None                              |
| >+ Direct Connect            |                                             |   |                                                         |                           |                                |             | 0.0000%                           |
| Alerts                       |                                             |   |                                                         |                           |                                |             |                                   |
| Messages                     | Recent Transactions                         |   |                                                         |                           |                                |             |                                   |
| 🛛 Admin Manager 🔷            | Search Q,                                   |   |                                                         |                           |                                |             | Transfer From Transfer To History |
| Resources                    |                                             |   |                                                         |                           |                                |             |                                   |
| Terms and Conditions         | 07/03/2023                                  |   | Miscellaneous Credit                                    |                           |                                | \$0.01      | 51.64                             |
| Privacy Policy<br>Contact Us | 07/08/2028                                  |   | Miscellaneous Credit                                    |                           |                                | 80 T#       |                                   |
| FDIC 의                       |                                             |   | WED TTR FR.009999123456                                 |                           |                                | 30.45       | \$1.63 ¥                          |
|                              | 07/03/2023                                  | 0 | WED TFR FR-009999123456                                 |                           |                                | \$0.25      | \$1.38                            |
|                              | 07/05/2025                                  | 0 | WEDTR FROMMM123456                                      |                           |                                | \$0.25      | \$1.13                            |
|                              | 07/03/2023                                  | 0 | Miscellaneous Debit<br>WEB TIR TO 000000166080          |                           |                                | -84.00      | 50.88                             |
|                              | 06/30/2023                                  |   | Account Transfer Credit<br>WED XFER FR DDA 009999123456 |                           |                                | \$0.25      | 54.88                             |
|                              | 06/29/2023                                  |   | Account Transfer Credit<br>WEB XFER FR DDA 009999123456 |                           |                                | \$0.25      | 54.63                             |

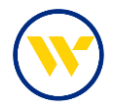

Clicking **History** will open the **Transaction Search** screen and allow you to run a search by the Transaction Dates, Amounts, Check Numbers, or by Transaction Types. Once filled in, click on **Search**.

**Actions** allows you to download the history information in CSV, or export to QuickBooks, Quicken for Windows, Quicken for Mac, or Print.

| WebsterBan                   | k                          |                                                         |                   |                              |           |             | Test kirchman v environa                       |
|------------------------------|----------------------------|---------------------------------------------------------|-------------------|------------------------------|-----------|-------------|------------------------------------------------|
| A Home                       | € Back                     |                                                         |                   |                              |           |             |                                                |
| E Accounts                   | Transaction Search         |                                                         |                   |                              |           |             | Last Login: 07/05/2023 09:10 AM                |
| at Transfers                 | KirchMAN (*66078) CHECKING |                                                         |                   |                              |           |             |                                                |
| Payments                     | Select An Account          |                                                         | Current Available | Salance Current Ledge        | r Balance | Total Float | Last Statement Date                            |
| Positive Pay                 | KirshMAN (*86078) **       |                                                         | \$                | 1.64                         | \$4.88    | \$0.00      | 06/30/2023                                     |
| Statements                   |                            |                                                         |                   | Readonshi                    | \$1.64    | \$0.00      | Next statement care                            |
| >+ Direct Connect            |                            |                                                         |                   |                              |           |             | Interest Rate                                  |
| Alerts                       |                            |                                                         |                   |                              |           |             | 0.0000                                         |
| Messages                     | Search Transaction History |                                                         |                   |                              |           |             | Actions ~                                      |
| S Admin Manager              | Sarch hunseelin history    |                                                         |                   |                              |           |             | ± Download CSV                                 |
| B Resources                  | 04/04/2023                 | 07/08/2023                                              | [2] [3            | rt amount                    | Start     | 5           | Export QuickBooks     Export Quicken (Windows) |
| Terms and Conditions         | Check Number From          | Check Number To                                         | 10                | nsaction Type                |           |             | Export Quicken (Mac)     Erint Report          |
| Privacy Policy<br>Contact Us | Start Check Number         | End Check Number                                        | s                 | elect a Transaction Type     | × 1       |             |                                                |
| FDIC 😐                       |                            |                                                         |                   |                              |           |             |                                                |
|                              | Search                     |                                                         |                   | ALL DEBIT TRANSACTIONS       |           |             |                                                |
|                              | cust.                      | Description                                             |                   | ACH CREDITS                  |           |             | Amount                                         |
|                              | 07/03/2023                 | Miscellaneous Credit<br>WCB TFR FR 000000166080         |                   | ACH DEBITS                   |           |             | \$0.01 >                                       |
|                              | 07/03/2023                 | Miscellaneous Credit<br>WCB TFR R 009999123456          | 0                 | OKECKS PAID                  |           |             | \$0.25 >                                       |
|                              | 07/03/2023                 | Miscellaneous Credit<br>WDB TTR RR 009999123456         |                   | CURRENT AVAILABLE ONLY       |           |             | \$0.25                                         |
|                              | 07/03/2023                 | Miscellaneous Credit<br>WDB TFR FR 009999123456         |                   | CURRENT RELATIONSHIP BALANCE |           |             | \$0.28 >                                       |
|                              | 07/08/2023                 | Miscellaneous Debit<br>W03 TFR TO 000000166080          |                   | DEPOSITS<br>INCOMING WIRES   |           |             | -\$4.00                                        |
|                              | 06/30/2023                 | Account Transfer Credit<br>WCB XFCR FR DDA 009999123456 | 0                 | INSURED CASH SWEEP REPORTS   |           |             | \$0.25 >                                       |

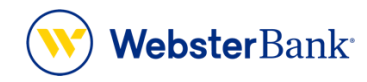

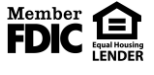

Webster Bank, N.A. Webster, Webster Bank, the Webster Bank logo, and the W symbol are trademarks of Webster Financial Corporation and registered in the U.S. Patent and Trademark Office. © 2023 Webster Financial Corporation. All Rights Reserved.